# **單位自有(非公發)設備** 因應居家辦公 開啟遠端桌面操作手冊

資訊室

#### 單位自有(非公發)設備

- 向資訊室申請之公發個人電腦、筆記型電腦,資訊室有 權限可以直接依單位居家辦公申請,設定遠端操作權限。
- 本文件提供單位自行採購未受資訊室控管之電腦,自行 設定使用。
- 如居家辦公申請人,平日於辦公室使用之電腦設備為單 位自行採購,有本機最高權限者,請於提出之申請單非 公發欄位註記Y,並加填網卡號(MAC Address),於 申請後自行依以下說明進行設定。

| 序號 | 員編     | 姓名  | 電腦名稱       | 非公發 | 非公發加填網卡號<br>(MAC Address) | 桌機號碼 | 手機簡碼 | 手機全碼 |
|----|--------|-----|------------|-----|---------------------------|------|------|------|
| 1  | 123456 | ΞOO | PSN-E2F-XX |     |                           |      |      |      |
| 2  | T12345 | ○助理 | Admin      | Y   | 16-AB-C5-AA-BB-CC         |      |      |      |
| 3  |        |     |            |     |                           |      |      |      |

#### MAC Address 查詢方式

- ▶ 打開Windows「程式集」的【附屬 應用程式】→【命令提示字元】, 輸入「ipconfig/all」然後按下 [Enter]鍵就會出現以下畫面。
- 備註:如果有多張網卡,實際有在 使用的那張,通常會被標記為偏好 選項

| ☞ 命令提示字元                                                                                                    | <u> </u> | × |
|----------------------------------------------------------------------------------------------------|----------|---|
| 無線區域網路介面卡 Wi-Fi:                                                                                                    |          | ^ |
| 連線特定 DNS 尾碼 ntuh.gov.tw   實體位址 ntuh.gov.tw   實體位址 felder   回ncr 白衣用 是   連結-本様 IPv6 位址 felder   可能: felder   運結: 本様 IPv6 位址   IPv4 位址 felder   子網路遮罩 255.255.248.0   和用取得 2021年5月17日   自動設定 2021年5月17日   和用取得 2021年5月18日   正午 12:14:18   預設開道 172.18.55.254   DHCP 伺服器 1.1.1.1   DHCPv6 IAID 10.118.2.2   DHCPv6 用戶端 DUID 00-01-00-01-20-ED-C7-8D-14-AB-C5-1E-9C-04   DNS 伺服器 10.118.2.21   172.29.252.13 172.29.252.13   172.29.252.14 NetBIOS over Tcpip |          |   |
| 乙太網路卡 藍牙網路連線:                                                                                                    |          |   |
| 媒體狀態<br>連線特定 DNS 尾碼<br>描述<br>DHCP 已啟用<br>自動設定啟用<br>C:\Users\UX430VQ<br>ipconfig/all                                                                                                    |          |   |
|                                                                                                    | /        | ¥ |

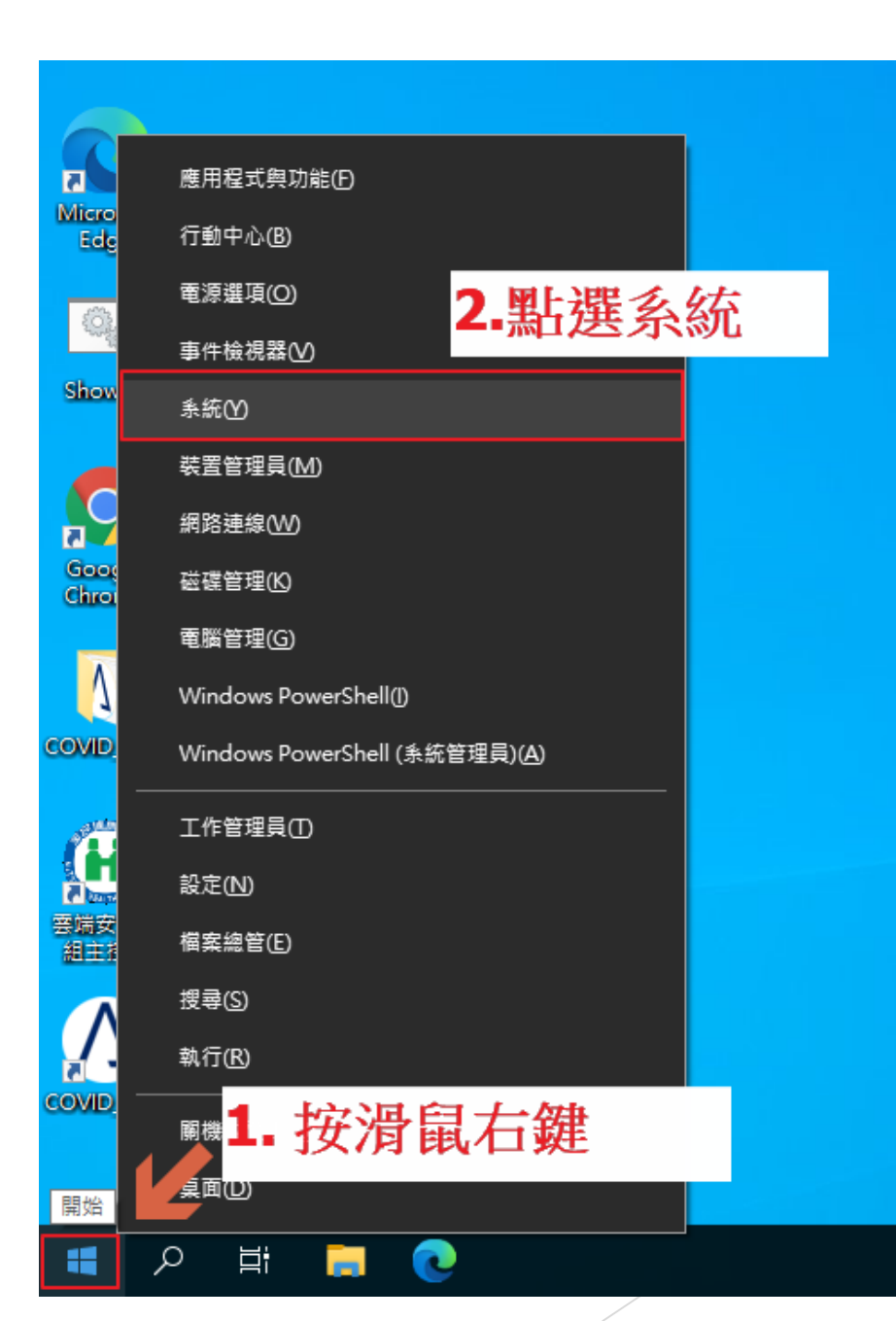

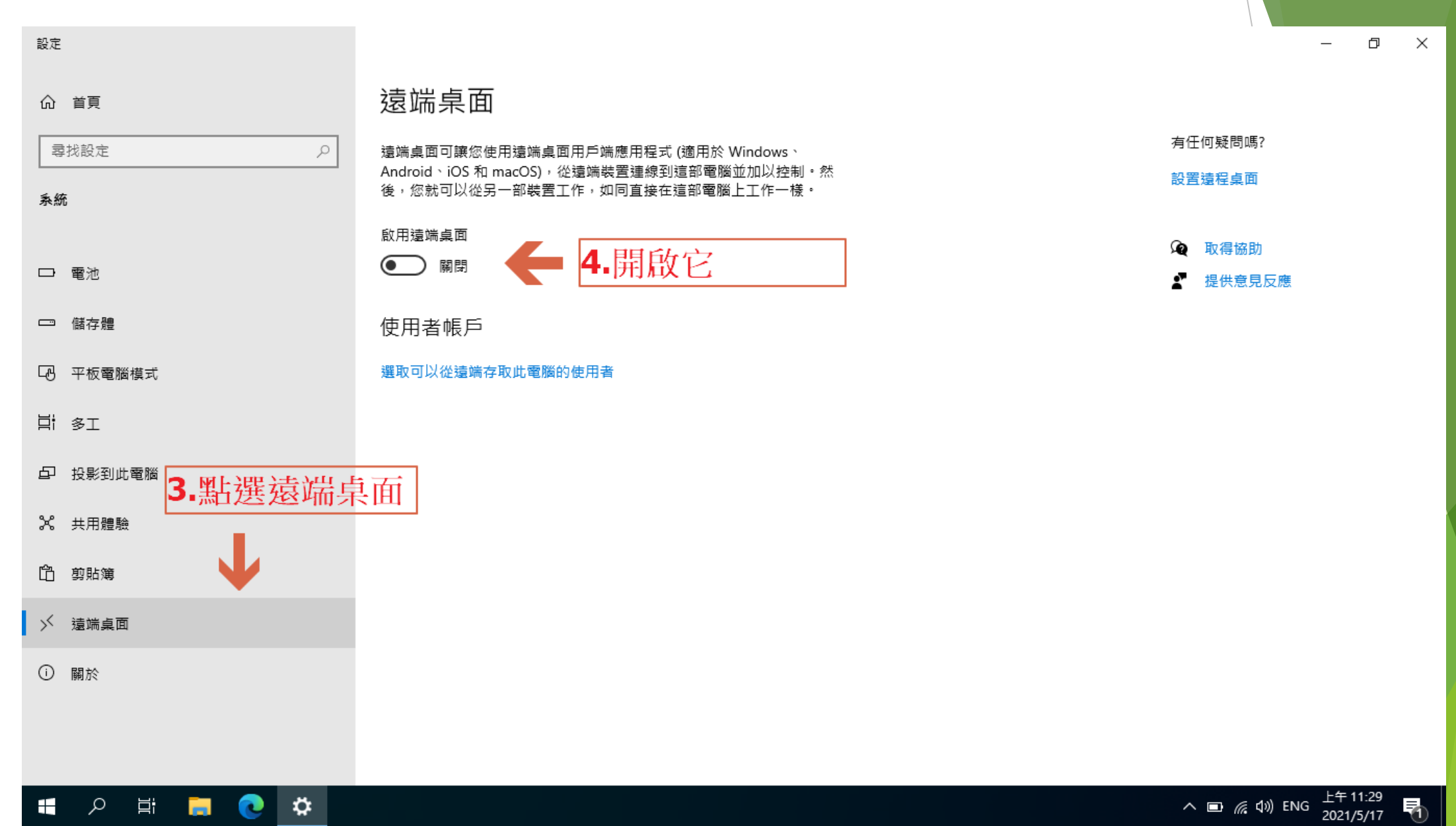

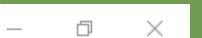

| 設定                                    |                                                                            |          |
|---------------------------------------|----------------------------------------------------------------------------|----------|
| 命 首頁                                  | 遠端桌面                                                                       |          |
| ■ ■ ■ ■ ■ ■ ■ ■ ■ ■ ■ ■ ■ ■ ■ ■ ■ ■ ■ | 這端桌面可讓您使用這端桌面用戶端應用程式 (適用於 Windows、                                         | 有任何疑問嗎?  |
| 系統                                    | Android、IOS 和 macOS),從遠端裝置建線到這部電腦亚加以控制。然<br>後,您就可以從另一部裝置工作,如同直接在這部電腦上工作一樣。 | 設置遠程桌面   |
|                                       | 啟用這端桌面                                                                     | ✿ 取得協助   |
| □ 電池                                  |                                                                            | ■ 提供意見反應 |
| □□ 儲存體                                | 湿垢果回設と                                                                     |          |
| ☑ 平板電腦模式                              | 要啟用遠端桌面嗎?<br>您以及在使用者帳戶下選取的使用者都可以從遠端連線到這部電腦。                                |          |
| 片 多工                                  |                                                                            |          |
| 口 投影到此電腦                              | <b>5.點選確認</b> → <sup>確認</sup> <sup>取務</sup>                                |          |
| 器 共用體驗                                |                                                                            |          |
| <b>门</b> 剪貼簿                          |                                                                            |          |
| ∽ 遠端桌面                                |                                                                            |          |
| ① 關於                                  |                                                                            |          |
|                                       |                                                                            |          |
|                                       |                                                                            |          |
|                                       |                                                                            |          |

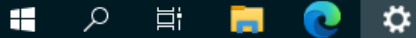

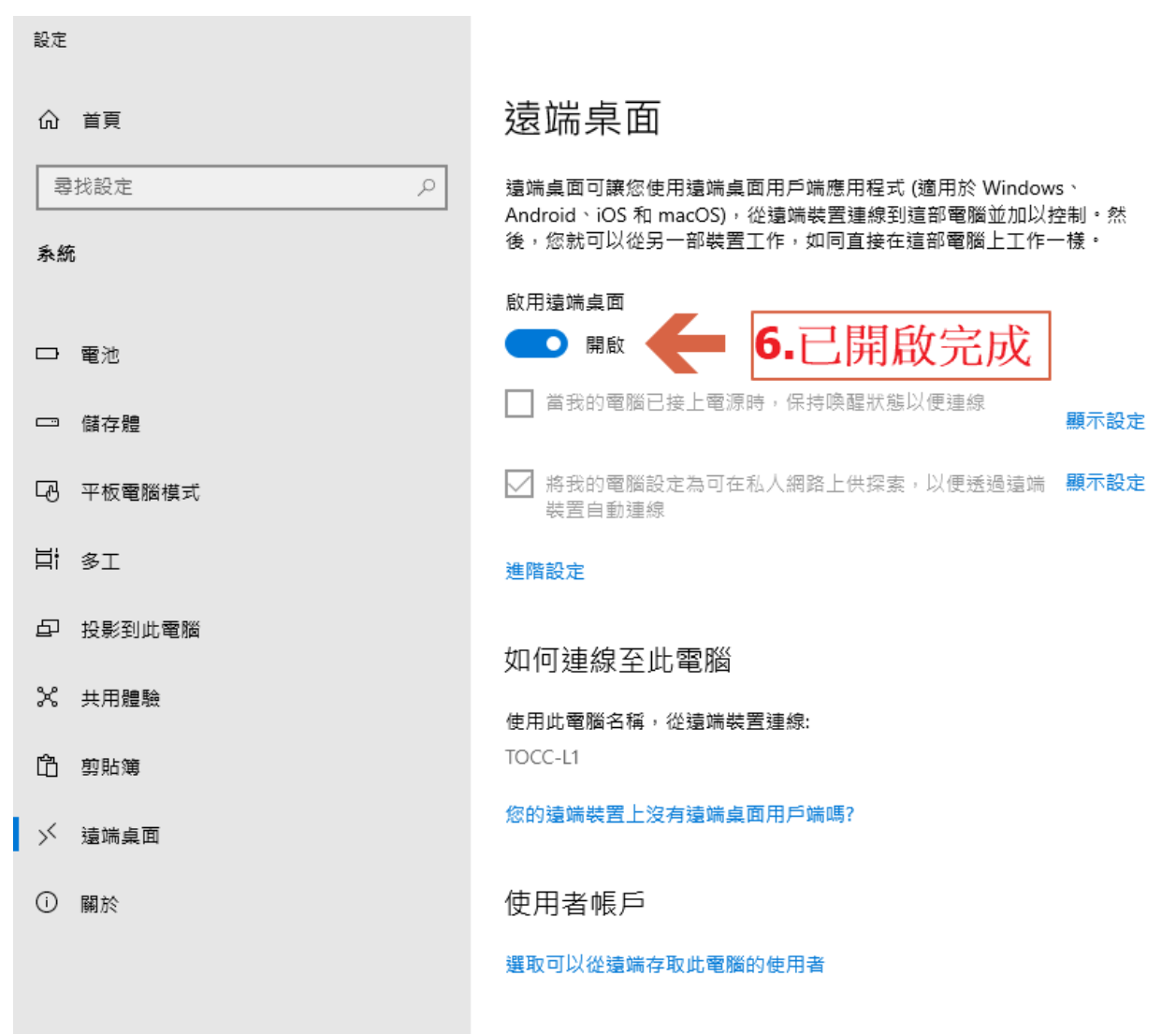

– 0 ×

有任何疑問嗎?

設置遠程桌面

如 取得協助

提供意見反應

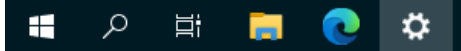

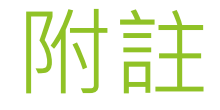

● 使用遠端桌面時,一 定要輸入帳號密碼。

●若您的帳號**未設定密碼,請參照下列指示變更您的密碼**:

▶ 1. 按 Ctrl + Alt + Del。

- ▶ 2. 選擇變更密碼。
- ▶ 3. 輸入新的密碼。